### 繳費者網址:<u>http://cash.ufo.ncku.edu.tw/payment/index.php?c=auth&type=Sign</u>

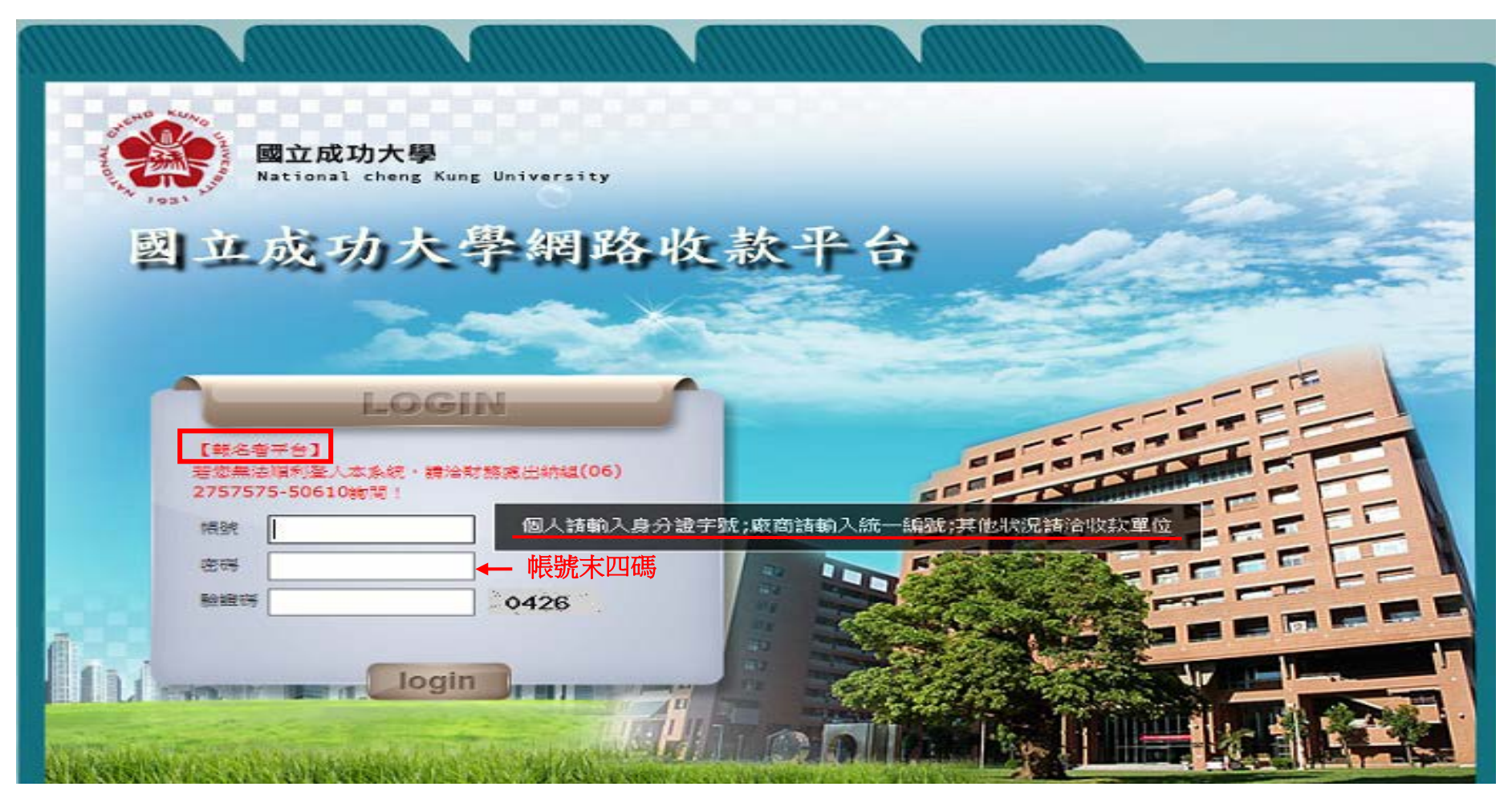

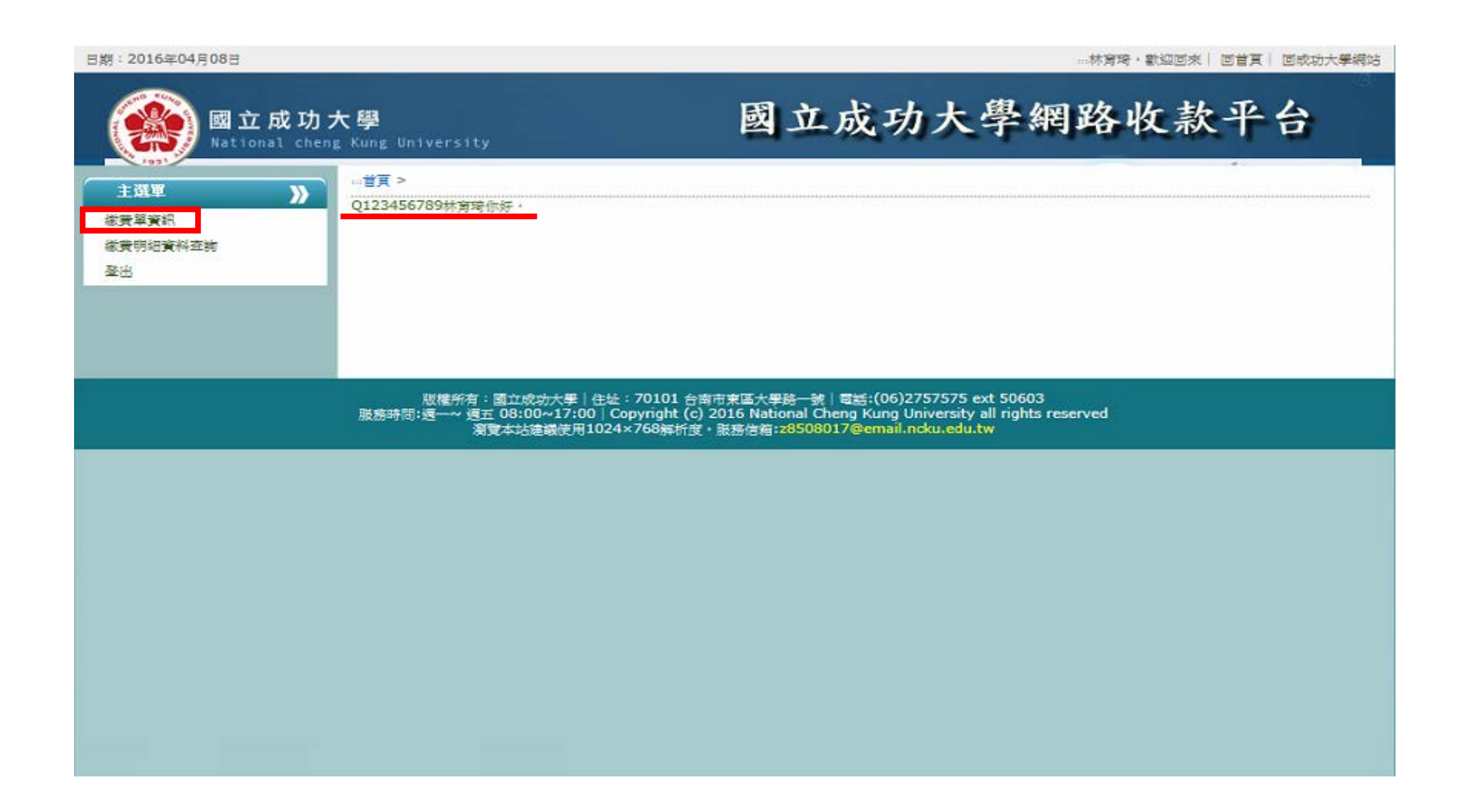

# <u>繳費方式選擇「下載 ATM 繳費單」</u>

日期:2016年04月08日 …林斉琦・歡迎回來| 回首頁| 回成功大學網站 國立成功大學網路收款平台 國立成功大學 首頁 > 1:32日 >> 查詢 清除 繳費單資訊 ✓ 請先挑選查詢項目 --請選填查詢項目--✔ 相等(=) X 繳費明細資料查詢 登出 下載ATM繳費單 下載超商繳費單 信用卡繳費 修改收據抬頭 報名編號▲ 已織金額 收款款別名稱 (約3次載 iF H 繳款金額 承辦單位 承辦人姓名 台積電的巨量資料應用 < 下-頁 品後-頁 目前第 1 ∨ 頁 共1頁 總計1筆 ATM 繳費、台銀臨櫃 (手續費每筆10元,繳費者自付) 即時銷帳,當日入帳 (超過3:30為次營業日入帳) 即時銷帳-繳費完成,系統可即時查詢繳費狀況 批次銷帳-繳費完成,系統無法即時查詢繳費狀況

## ATM、台銀臨櫃繳費單

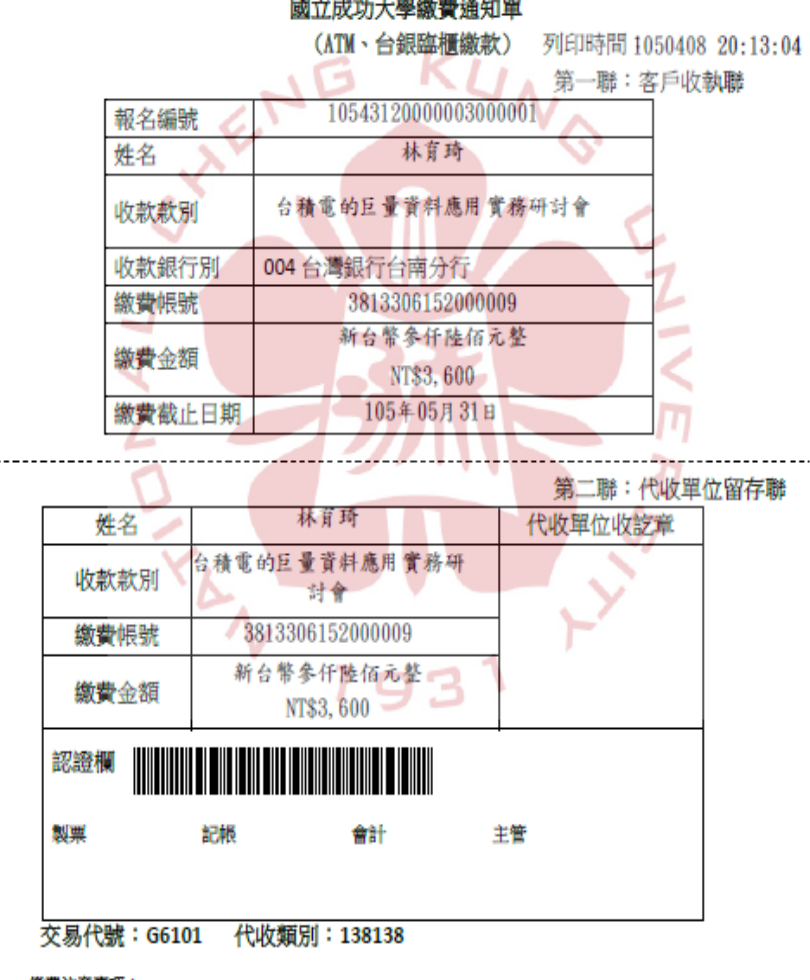

#### 國立成功大學繳費通知單

#### 鐵費注意事項:

(一)鐵費說明 為維護您的欄益,繳款後請務必保留收據直至確定入帳。 (二)繳費方式擇一 (1)持本通知單至台銀各分行臨橫繳款,每筆手續費 10 元。 (2)至全國各行庫自動價員機 ATM 轉帳,轉人行請點選:台灣銀行(代號 004)、 輸入轉帳帳號:3813306152000009、轉人金額、(TS3, 600)。 (3)使用網路 ATM 繳費・ (4)各種繳費方式因金融機構作業不同,入庫之工作天數如下 陰櫃繳款:1個營業日、ATM:1個營業日(超過3:30為次營業日)

| 日期:2016年04月10日          | …林育琦,歡迎回來  回首頁  回成功大學網站                                                                                                    |
|-------------------------|----------------------------------------------------------------------------------------------------|
| 國立成功大<br>National cheng | <sup>WIII</sup> 國立成功大學網路收款平台                                                                                               |
|                         | 請選填查詢項目 ∨ 相等(=) ∨ 請先挑選查詢項目 🐼 查詢 清除                                                                                         |
|                         | 下載ATM繳費單 下載超商繳費單 信用卡繳費 修改收據抬頭 ← 繳費者可自行修改收據抬頭                                                                               |
|                         | 報名編號▲         收款款別名稱         繳款截止日         繳款金額         已繳金額         承辦單位         承辦人姓名                                    |
|                         | 1         105431200000300001         台積電的巨量資料應用<br>實務研討會         1050531         3600         0         財務感出納組         叢素珍 |
|                         | ※注意※ 繳費後無法更改收據抬頭,請於 <u>繳費前務必確認</u> 收據抬頭正確。                                                                                 |
|                         | < >                                                                                                    |
|                         | 第一頁 上一頁 1 下一頁 最後一頁 目前第 1 2 頁 共1頁 總計1 筆                                                                                     |

| 日期:2016年04月10日 |                                     |                            | ::              | :林窗琦,歡迎回來  回首頁  0 | 回成功大學   |  |  |  |
|----------------|-------------------------------------|----------------------------|-----------------|-------------------|---------|--|--|--|
|                | 互成功大學<br>onal cheng Kung University | 國立成                        | 动大學網            | 路收款平台             | \$      |  |  |  |
| 主選單            |                                     |                            |                 |                   |         |  |  |  |
| 織費單資訊          | 修改收據抬頭資料                            |                            |                 |                   | ×       |  |  |  |
| 繳費明細資料查詢<br>登出 | 確定 取消                               |                            |                 |                   |         |  |  |  |
|                | 報名編號                                | 1054312000003000001        | 收款單位            | 財務處出納組            |         |  |  |  |
|                | 收款款別名稱                              | 台積電的巨量                     | 台積電的巨量資料應用實務研討會 |                   |         |  |  |  |
|                | 承辦管理者                               | 補素珍                        |                 |                   | , our a |  |  |  |
|                | 電子郵件帳號                              | z6307001@email.ncku.edu.tw | 聯絡電話            | 50611             |         |  |  |  |
|                | 繳款金額                                | 3600                       | 繳款截止日           | 1050531           |         |  |  |  |
|                | 提供繳費方式                              | ☑ ATM、網路銀行、台銀臨櫃 ☑ 超商 ☑ 信用卡 |                 |                   |         |  |  |  |
|                | 收據抬頭                                | ■→ 國立成功大學 ×                | 已繳金額            | 0                 |         |  |  |  |
|                | 報名者姓名                               | 林育琦                        | 身份證字號           | Q123456789        | Ĩ       |  |  |  |
|                | 繳款帳號                                | 3813306152000009           |                 |                   |         |  |  |  |
|                |                                     |                            |                 |                   |         |  |  |  |
|                |                                     |                            |                 |                   |         |  |  |  |
|                |                                     |                            |                 |                   | >       |  |  |  |
|                |                                     |                            |                 |                   |         |  |  |  |

# 繳費者自行查詢繳費資料

| 日期:2016年04月08日                                                         |                                                  |            |                                 |                          | …林寅均        | ・歡迎回來  回賀員  | (  回成功大學網站 |  |  |  |
|------------------------------------------------------------------------|--------------------------------------------------|------------|---------------------------------|--------------------------|-------------|-------------|------------|--|--|--|
| 國立成功プ<br>National cheng                                                | 大學<br>g Kung University                          | đ          | 立成功                             | 力大學                      | 網路中         | <b>皮款</b> 平 | 台          |  |  |  |
| <ul> <li>主選單 》</li> <li>織養單資訊</li> <li>織養明細資料査詢</li> <li>登出</li> </ul> | ▶ ***首頁 ><br>請選填查詢項目 ▼ 相等(=) ▼ 請先挑選查詢項目  ② 查詢 猜除 |            |                                 |                          |             |             |            |  |  |  |
|                                                                        | 下載へTMi或更単 下事<br>報名編號▲<br>1 10543120000030000     |            | ★ 新東 100000<br>御飲献止日<br>1050531 | (X1家1日□兵<br>織款金額<br>3600 | <b>已繳金額</b> | 承辦單位        | 承辦人姓名      |  |  |  |
|                                                                        |                                                  | 受務計約管      |                                 |                          |             |             |            |  |  |  |
|                                                                        |                                                  |            |                                 |                          |             |             |            |  |  |  |
|                                                                        |                                                  |            |                                 |                          |             |             |            |  |  |  |
|                                                                        |                                                  |            |                                 |                          |             |             |            |  |  |  |
|                                                                        | 第一頁 上一頁 1 1                                      | 一頁 最後一頁 目前 | 第 1 ✔ 頁                         | 共1頁 總計                   | 1 筆         |             | 7          |  |  |  |